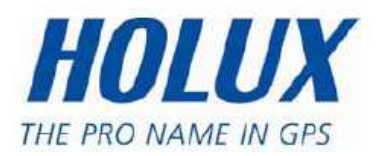

# GPS ezTour Manual do utilizador

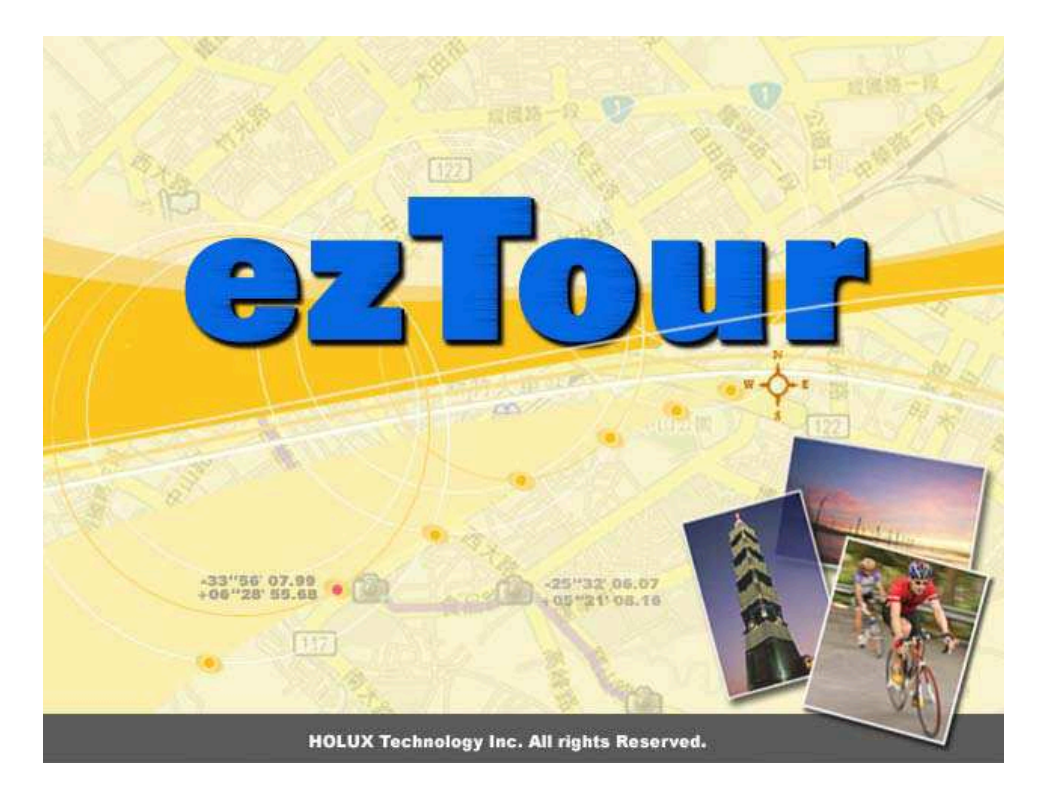

Versão: 1.0 Setembro de 2008

# Índice

| Ler o registo de GPS a partir do dispositivo           | 2  |
|--------------------------------------------------------|----|
| Limpar a memória do Data Logger                        | 4  |
| Configuração do Data Logger                            | 4  |
| Track List Window (Janela de lista de percursos)       | 6  |
| Adicionar um marcador                                  | 7  |
| Adicionar fotos                                        | 8  |
| Navegar pelas fotos                                    | 9  |
| Etiqueta geográfica - Guardar informação GPS nas fotos | 10 |
| Photo List Window (Janela de lista de fotos)           | 10 |
| Enviar fotos para o Flickr/Locr                        | 11 |
| Shift Photo Time (Mudar data das fotos)                | 12 |
| Comentários das fotos                                  | 13 |
| Vista de lista multimédia                              | 13 |
| Visualização do Google Earth                           | 13 |
| Guardar como ficheiro KMZ                              | 13 |
| Exportar como Html                                     | 14 |
| Speed/Altitude View (Vista de velocidade/altitude)     | 14 |
| Editar percursos                                       | 15 |
| Guardar e abrir um projecto                            |    |
| Definição do fuso horário e horário de Verão           | 18 |
| Opções                                                 | 19 |

#### Ler o registo de GPS a partir do dispositivo

Passo 1 – Ligue o Data Logger à porta USB do PC. Certifique-se que o Data Logger está ligado.

Passo 2 – Vá ao menu "File (Ficheiro)" -> "Read log...(Ler registo...)", na primeira utilização, o utilizador terá que introduzir a chave do produto. A chave do produto encontra-se na capa do CD de instalação.

| Product Key |       |         |         |     | X      |
|-------------|-------|---------|---------|-----|--------|
| Please      | enter | the pro | duct ke | ey: |        |
| -           | -     | -       | -       | -   | -      |
|             |       |         |         |     |        |
|             |       |         | OK      |     | Cancel |

O GPS Photo Tagger irá detectar automaticamente a porta e a velocidade de transmissão e irá ler os percursos GPS.

|                          | x |
|--------------------------|---|
| Connecting to GPS module |   |
| Read log                 |   |
|                          |   |
| Cancel                   |   |

Será exibida uma janela com a lista de percursos. Seleccione os percursos a importar.

| Track Name            | Start Time            | End Time             | Total Distance |
|-----------------------|-----------------------|----------------------|----------------|
| holux2008/07/31_10:46 | 7/31/2008 10:46:36 AM | 7/31/2008 2:24:41 PM | 50.8 km        |
| holux2008/07/31_15:31 | 7/31/2008 3:31:50 PM  | 7/31/2008 5:10:26 PM | 6.9 km         |
| holux2008/08/01_12:12 | 8/1/2008 12:12:54 PM  | 8/1/2008 12:25:08 PM | 3.4 km         |
| holux2008/08/07_10:34 | 8/7/2008 10:34:23 AM  | 8/7/2008 11:34:15 AM | 1.5 km         |
|                       |                       |                      |                |

Os percursos serão exibidos na janela do Google Map.

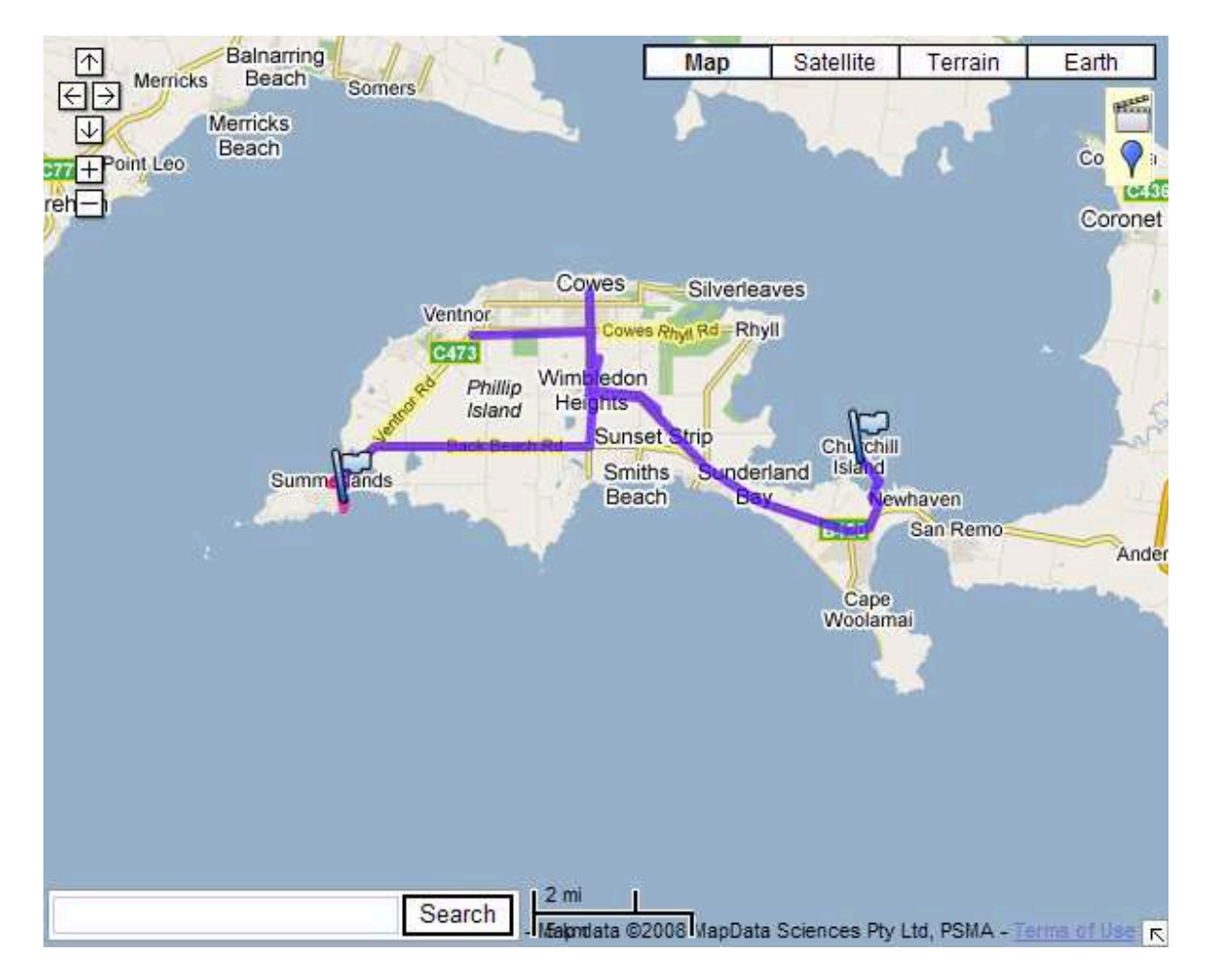

#### Limpar a memória do Data Logger

Vá ao menu "File (Ficheiro)" -> "Clear Device log (Limpar registo do dispositivo)" para limpar os dados armazenados no dispositivo e assim terá memória suficiente para a próxima utilização.

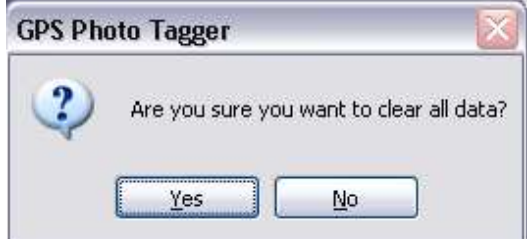

#### Configuração do Data Logger

Ligue o Data Logger ao PC. Vá ao menu "File (Ficheiro)" -> "Config GPS...(Configurar GPS...)"se o Data Logger não estiver ligado, a área de GPS Log Setting (Definições de registo GPS) estará desactivada. Certifique-se que o botão de energia do Data Logger está ligado.

| -Connection Sett | ing          |            |                       | 4            | -   |
|------------------|--------------|------------|-----------------------|--------------|-----|
| • Auto Scan G    | SPS Module   |            |                       | Connect      |     |
| () Manual Sett   | ing          |            |                       |              |     |
| COM port:        | -COMP        |            |                       |              |     |
| User Name:       | holux        |            |                       |              |     |
| GPS Log Setting  |              | 100        |                       | 10.8         |     |
| ି 🚑              | 0            | 66         | ۲                     | <b>*</b> •   | 135 |
| Log Criteria:    |              |            |                       | Device statu | is: |
| 💽 Log ever       | у            |            | 5 seconds             | 5 secor      | nds |
| 🚫 Log ever       | у            | 1          | 0. meters             | 100 meter    | rs  |
| e                |              |            |                       |              |     |
| -Data Log Memor  | ry           |            |                       |              |     |
|                  |              | 2 % Me     | mory Used             |              |     |
|                  |              | 70.000.000 | 100. <b>5</b> .000.00 |              |     |
|                  |              |            |                       |              |     |
| When data logg   | er memory is | full:      |                       |              |     |
| 🔘 Overwrit       | e            |            | 🖲 Stop log            |              |     |
|                  |              |            |                       |              |     |

Connection Setting (Definições de ligação):

Auto Scan GPS Module (Procurar automaticamente módulo GPS) (Recomendado)

O programa irá detectar automaticamente a porta com e a velocidade de transmissão. É recomendado que defina para a procura automática.

Manual Setting (Configuração manual):

O utilizador pode também definir manualmente a porta e a velocidade de transmissão. Embora possa acelerar o tempo de ligação inicial, a configuração manual não é recomendada se o utilizador não tiver conhecimento da porta válida e da velocidade de transmissão.

GPS Log Setting (Definições de registo GPS):

Existem 4 modos de registo: Modo geral, modo viatura, modo, bicicleta e modo caminhada. O utilizador pode também alterar as predefinições destes 4 modos.

Log every () seconds (Registar a cada () segundos):

Especifique o período do registo. Por exemplo, se especificar 3 segundos, o dispositivo de GPS irá registar a cada 3 segundos.

Log every () meters (Registar a cada () metros):

Especifique a distância do registo. Por exemplo, se especificar 10 metros, o dispositivo de GPS irá registar a cada 10 metros.

Data Log Memory (Memória de registo de dados):

A barra mostra a percentagem de memória utilizada no dispositivo Data Logger. O utilizador pode usar a opção "Clear log (Limpar registo)" para limpar toda a memória.

Quando a memória do data logger estiver cheia:

Overwrite (Substituir): Substituir os dados registados anteriormente. Stop Log (Parar o registo): Parar o registo de dados.

#### Track List Window (Janela de lista de percursos)

Os percursos aparecem listados no topo. O utilizador pode alterar a cor e a espessura das linhas dos percursos.

Se premir o botão "Play (Reproduzir)", a janela do Google map irá reproduzir todo o percurso movendo a posição actual.

Marque a caixa "Photo Slide Show (Apresentação de fotos)" para mostrar fotos durante a reprodução do percurso.

| Track List Speed/A                             | ltitude Vi | ew Pł   | hoto V | /iew   | Photo | List | Media I | List |   |
|------------------------------------------------|------------|---------|--------|--------|-------|------|---------|------|---|
| Track Name                                     |            | Color   |        | Line W | 'dith |      |         |      |   |
| holux2008/07/31_10:4                           | 46 …       |         | •      | 5      | ;     | -    |         |      |   |
| holux2008/07/31_15:                            | 31 😶       |         | -      | 5      | ;     | -    |         |      |   |
| holux2008/08/01_12:                            | 12 …       |         | -      | 5      | ;     | •    |         |      |   |
| holux2008/08/07_10::                           | 34 😶       |         | -      | 5      | ;     | •    |         |      |   |
|                                                |            |         |        |        |       |      |         |      |   |
| Play No                                        | ormal      |         | 1      |        | -     |      |         |      | 6 |
| Time:<br>Photo Slide Show<br>Track properties: |            |         |        |        |       |      |         |      |   |
| Track Name                                     | holux200   | 8/07/3  | 1_10   | :46    |       |      |         |      |   |
| Start Time                                     | 7/31/200   | 8 10:4  | 6:367  | AM     |       |      |         |      |   |
| End Time                                       | 7/31/200   | 8 2:24  | :41 PI | м      |       |      |         |      |   |
| Duration                                       | 0 Days (   | 03:38:0 | )5     |        |       |      |         |      |   |
| Total Distance                                 | 50.8 km    |         |        |        |       |      |         |      |   |

## Adicionar um marcador

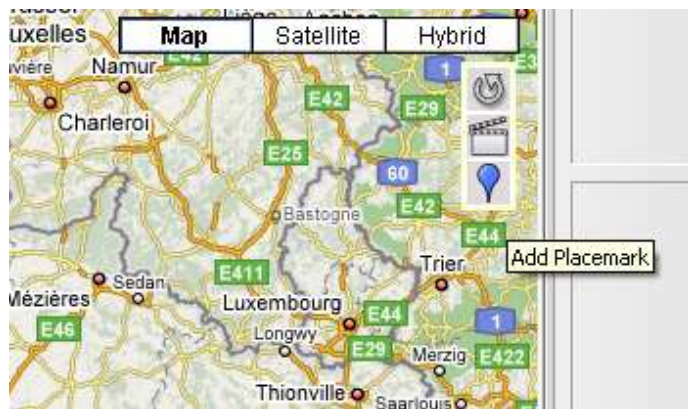

Para adicionar um novo marcador, clique no ícone do balão azul e depois clique na posição para novo marcador. Será exibida a janela "Place Mark Property (Propriedades do marcador)" para editar o marcador. O utilizador pode adicionar ou eliminar fotos manualmente no marcador.

| Place Mark Prope                                               | erty                                |    | х      |
|----------------------------------------------------------------|-------------------------------------|----|--------|
| Name:                                                          | My PlaceMark                        |    |        |
| GPS Info<br>Date/Time:<br>Latitude:<br>Longitude:<br>Altitude: | -<br>38°28'11"5<br>145°17'14"E<br>- |    |        |
| Photos:                                                        |                                     |    | 10     |
|                                                                |                                     |    |        |
|                                                                |                                     |    |        |
|                                                                |                                     |    |        |
|                                                                |                                     |    |        |
| Description:                                                   |                                     |    |        |
|                                                                |                                     |    | ~      |
|                                                                |                                     |    |        |
|                                                                |                                     |    |        |
|                                                                |                                     |    |        |
|                                                                |                                     | OK | Cancel |

#### **Adicionar fotos**

O utilizador pode adicionar fotos a partir de uma pasta, ou de ficheiros seleccionados.

Adicionar uma foto a partir de uma pasta: Vá ao menu "Photo (Foto)" -> "Add Photo...(Adicionar foto...)"-> "From Folder (De pasta)". Seleccione uma pasta para adicionar a foto.

Adicionar uma foto a partir de ficheiros seleccionados: Vá ao menu "Photo (Foto)" -> "Add Photo... Adicionar foto...)"-> "From Files (De ficheiros)". Utilize Ctrl+Clique, ou Shift+Clique para seleccionar vários ficheiros.

A foto será exibida na janela Photo View (Vista de foto). O utilizador pode adicionar comentários a cada foto. O utilizador pode também rodar e eliminar a foto.

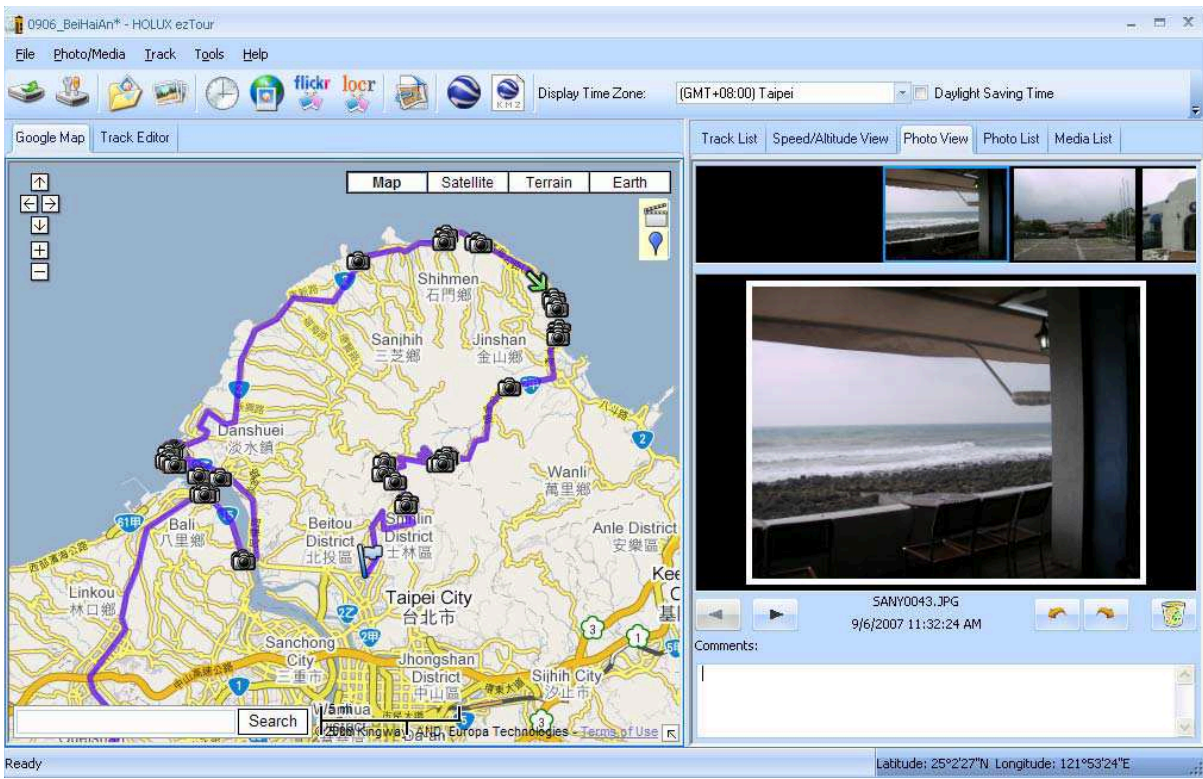

Quando as fotos forem adicionadas, o GPS Photo Tagger irá coincidir automaticamente a foto com os pontos do percurso registados por tempo pelo GPS. Os marcadores serão criados como marcadores de posição para fotos.

#### Navegar pelas fotos

Clique nos botões "Next photo" (Foto seguinte) e "Prev photo" (Foto anterior) para navegar pelas fotos.

A foto actual será sincronizada com o marcador actual.

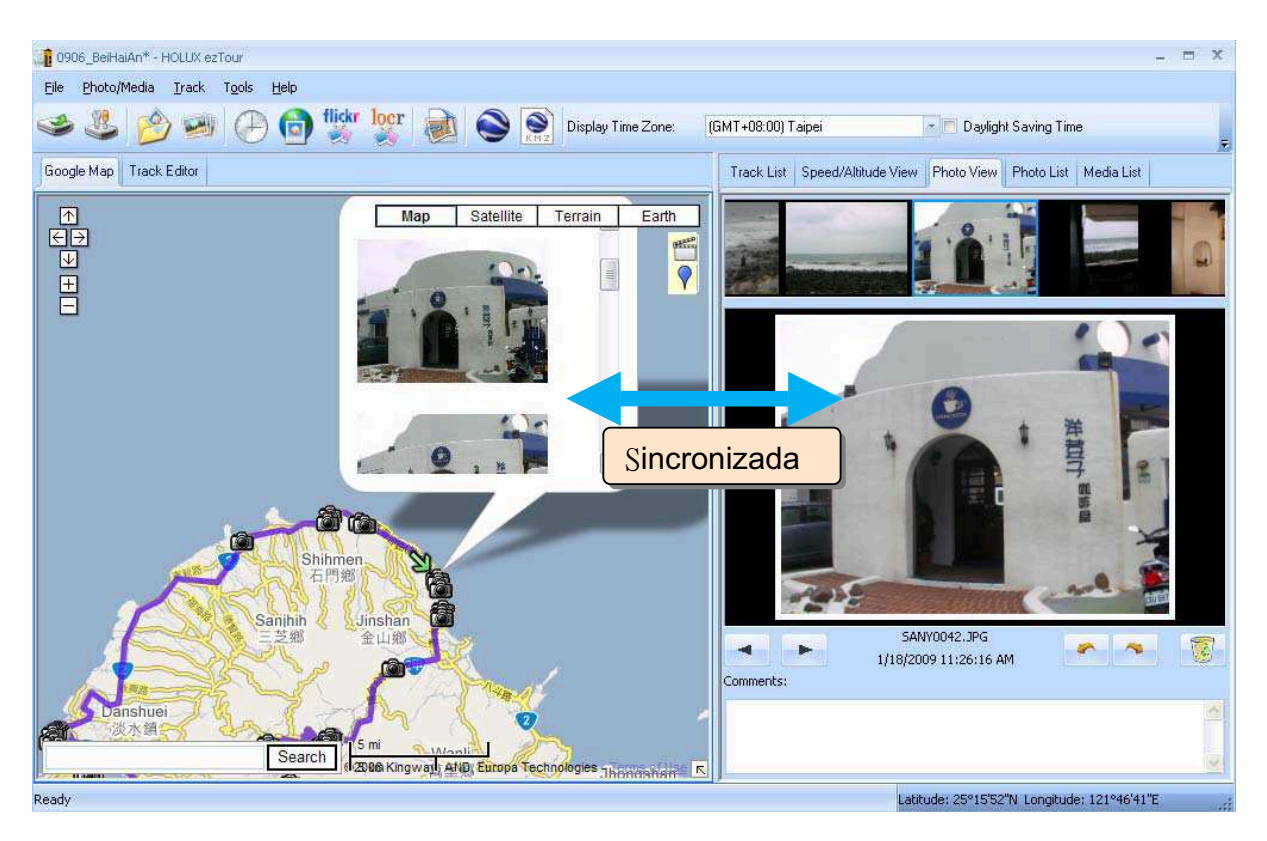

#### Etiqueta geográfica - Guardar informação GPS nas fotos

Vá ao menu "Photo (Foto)" -> "Write GPS info into photos (Gravar info GPS nas fotos)" para guardar a longitude e latitude na foto.

Será exibida uma janela para mostrar o progresso da gravação.

|                              | x |
|------------------------------|---|
| Writing GPS info into photos |   |
| SANY0024.JPG                 |   |
|                              |   |
| Cancel                       |   |

# Photo List Window (Janela de lista de fotos)

A janela de lista de fotos irá mostrar os atributos das fotos. A informação inclui "File Name (Nome do ficheiro)", "Date (Data)", "Place Mark (Marcador)", "Latitude (Latitude)", "Longitude (Longitude)", e "Geotagged flag (Marca de etiqueta geográfica)".

| 👔 0906_BeiHaiAn* - HOLUX ezTour                                                                                                    |                 |                            |                   | - = ×           |
|----------------------------------------------------------------------------------------------------|-----------------|----------------------------|-------------------|-----------------|
| Eile Photo/Media Irack Tools Help                                                                                                    |                 |                            |                   |                 |
| 🥗 😃 📂 😕 🕞 🐩 🗽 👰 🔇 🤶 📄 Display Time Zone: 🛛 (GMT+08:00                                                                                                    | I) Taipei       | 🔹 🗖 Daylight Saving        | Time              | -               |
| Google Map Track Editor                                                                                                    | Track List Spee | ed/Altitude View Photo Vie | w Photo List M    | edia List       |
| Map Satellite Terrain Earth                                                                                                    | Photo Name      | Date                       | Place Mark        | Latitude 🔺      |
|                                                                                                    | SANY0043, JPG   | 9/6/2007 11:32:24 AM       | SANY0043.JPG      | 25°15'49"N      |
|                                                                                                    | SANY0021.JPG    | 1/18/2009 6:26:39 AM       | SANY0021.JPG      | 25°9'25"N       |
|                                                                                                    | SANY0041.JPG    | 1/18/2009 7:28:16 AM       | SANY0043.JPG      | 25°15'49"N      |
|                                                                                                    | SANY0020.JPG    | 1/18/2009 10:18:56 AM      | SANY0020.JPG      | 25°9'19"N       |
|                                                                                                    | SANY0022.JPG    | 1/18/2009 10:23:45 AM      | SANY0022.JPG      | 25°10'4"N       |
|                                                                                                    | SANY0023.JPG    | 1/18/2009 10:26:07 AM      | SANY0023.JPG      | 25°10'20"N      |
| Shihmen X                                                                                                    | SANY0024.JPG    | 1/18/2009 10:28:03 AM      | SANY0024.JPG      | 25°10'39"N      |
|                                                                                                    | SANY0025.JPG    | 1/18/2009 10:44:31 AM      | SANY0025.JPG      | 25°10'38"N      |
|                                                                                                    | SANY0026.JPG    | 1/18/2009 10:45:26 AM      | SANY0026.JPG      | 25°10'38"N      |
| Saninin Sininin Sininin Sininin                                                                                                    | SANY0027.JPG    | 1/18/2009 10:49:01 AM      | SANY0027.JPG      | 25°10'50"N      |
|                                                                                                    | SANY0028.JPG    | 1/18/2009 10:49:14 AM      | SANY0027.JPG      | 25°10'50"N      |
|                                                                                                    | SANY0029.JPG    | 1/18/2009 10:49:40 AM      | SANY0027.JPG      | 25°10'50"N      |
|                                                                                                    | SANY0030, JPG   | 1/18/2009 10:50:01 AM      | SANY0030.JPG      | 25°10'51"N      |
| Danshuei                                                                                                    | SANVOOSI IPG    | 1/18/2009 11:05:55 AM      | SANYOO31 IPG      | 25913'1"N       |
|                                                                                                    |                 |                            |                   |                 |
| Wanii<br>首里鄉 Jhongshan                                                                                                    |                 | -                          |                   |                 |
| Bali Beitou Sontin Ante District PLIE                                                                                                    |                 | Photo N                    | ame SANY0042      | 2.JPG           |
| 八里鄉<br>District<br>District<br>安樂區<br>安樂區                                                                                                    |                 | Date/Tir                   | ne 1/18/2009      | 9 11:26:16 AM   |
| 此投版 — The Keelung District                                                                                                    |                 | Make                       | SANYO E           | actric Co.,Ltd. |
|                                                                                                    |                 | Model                      | C6                |                 |
| 林口鄉<br>如                                                                                                    | 1 68            | Flash Us                   | ed Yes            |                 |
|                                                                                                    |                 | Focal Le                   | ngth 6 mm         |                 |
| Sanchong Church Iboposhan                                                                                                    |                 | Exposur                    | e Time 1/460 sec  | 2               |
| District Sinhih City                                                                                                    | 10 A A          | Apertur                    | e f/4.5           |                 |
| 1000000000000000000000000000000000000                                                                                                    |                 | ISO Equ                    | ivalent 50        |                 |
| Search Report 1 - Entropy 1 - Entropy 1 - |                 | Exposu                     | e Bias 0.0        |                 |
| Ready                                                                                                    |                 | Latitude: 25°16            | 42"N Longitude: 1 | 21°43'53"E      |

#### Enviar fotos para o Flickr/Locr

Vá ao menu "Photo (Foto)" > "Upload Photos to Flickr... (Enviar fotos para o Flickr...)" para iniciar o assistente de envio. O utilizador pode definir o "Title (Título)", "Description (Descrição)", "Tag (Etiqueta)", "Public or Private (Pública ou Privada)", e "Upload photo size (Tamanho da foto enviada)".

Vá ao menu "Photo (Foto)" > "Upload Photos to Locr...(Enviar fotos para o Locr...)"para iniciar o assistente de envio. Introduza o nome do utilizador e a palavra-passe.

| lease select photos to upload | them:         |              |                 |
|-------------------------------|---------------|--------------|-----------------|
| SANY0043.JPG                  | SANY0021.JPG  | SANY0041.JPG |                 |
|                               |               |              |                 |
| SANY0020, JPG                 | SANY0022, JPG | SANY0023.JPG |                 |
|                               |               | ~ ~ ~        |                 |
| Select All Clear Selection    |               |              | 72 / 72 selecte |

Se desejar enviar fotos com etiqueta geográfica directamente para o Web site do Flickr:

Terá de activar a seguinte opção. " Your Account (Sua conta)">" Privacy & Permissions (Privacidade e permissões)">" Import EXIF location data: Yes (Importar dados de local EXIF: Sim)".

Depois de activar esta opção, a foto enviada será colocada no mapa. Vá a Flickr > "You (Você)" > "Your map (Sua Mapa)", para poder navegar pelas suas fotos no mapa.

#### Shift Photo Time (Mudar data das fotos)

Vá ao menu "Photo (Foto)" -> "Shift photo time...(Mudar data da foto...)"para abrir a janela de mudança de data. A data especificada será adicionada (ou subtraída) a todas as fotos. As datas são guardadas nas partes EXIF dos ficheiros Jpeg ou Tiff. Após a mudança, o GPS Photo Tagger irá fazer coincidir automaticamente a foto com os pontos do percurso novamente. O utilizador pode introduzir mais de 365 dias.

| Shifting phot     | o/media time                      |         |           | X         |
|-------------------|-----------------------------------|---------|-----------|-----------|
|                   | 0 days                            | 0 hours | 0 minutes | 0 seconds |
| All  Sel  Sel  By | Photos<br>ected photos<br>camera: | C6.     |           |           |
| 2                 |                                   |         | OK        | Cancel    |

#### **Comentários das fotos**

Suporta comentários em vários idiomas. Os comentários serão enviados para o Flickr, e adicionados ao ficheiro kml.

#### Vista de lista multimédia

O utilizador pode importar não apenas fotos. Todos os outros ficheiros multimédia poderão ser importados e etiquetados para percursos de acordo com a data e hora da criação dos ficheiros.

#### Visualização do Google Earth

Vá a "File (Ficheiro)" -> "View in Google Earth (Ver no Google Earth)" para ver os percursos e fotos com o Google Earth. O utilizador deve instalar o Google Earth. <u>http://earth.google.com/</u>

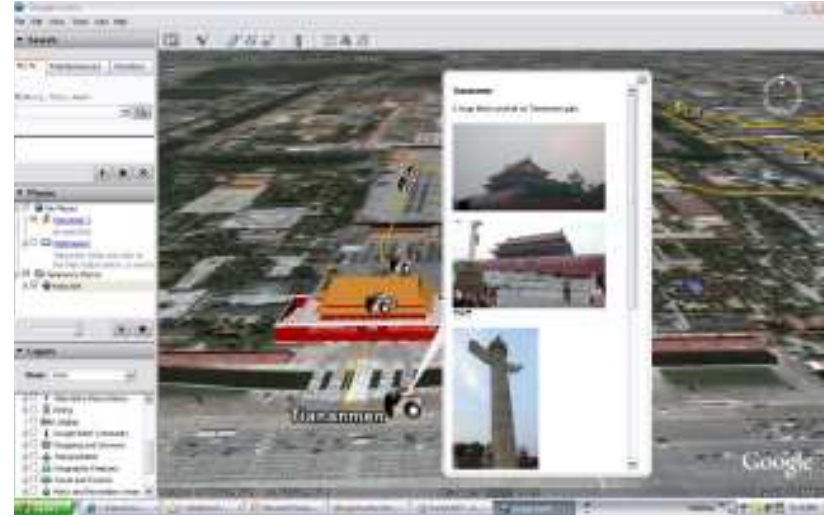

#### Guardar como ficheiro KMZ

Vá a "File (Ficheiro)" -> "Export as Kmz...(Exportar como Kmz...)" para guardar os percursos e fotos num ficheiro kmz. Poderá importar o ficheiro kmz para o Google Earth. Poderá também enviar o ficheiro kmz para os seus amigos para partilhar as

suas viagens, desde que eles tenham o Google Earth instalado nos seus computadores.

O tamanho das imagens incluídas no ficheiro kmz pode ser definido na janela de opções. Vá a "Tools (Ferramentas)" -> "Options (Opções)" > "Google Earth" > "Photo size in KMZ (Tamanho da foto em KMZ)".

#### Exportar como Html...

Vá a "File (Ficheiro)" > "Export Html File...(Exportar como ficheiro Html...)" para abrir uma janela de pré-visualização.

O utilizador pode guardar como ficheiro html ou ficheiro mht e poderá partilhar com os amigos.

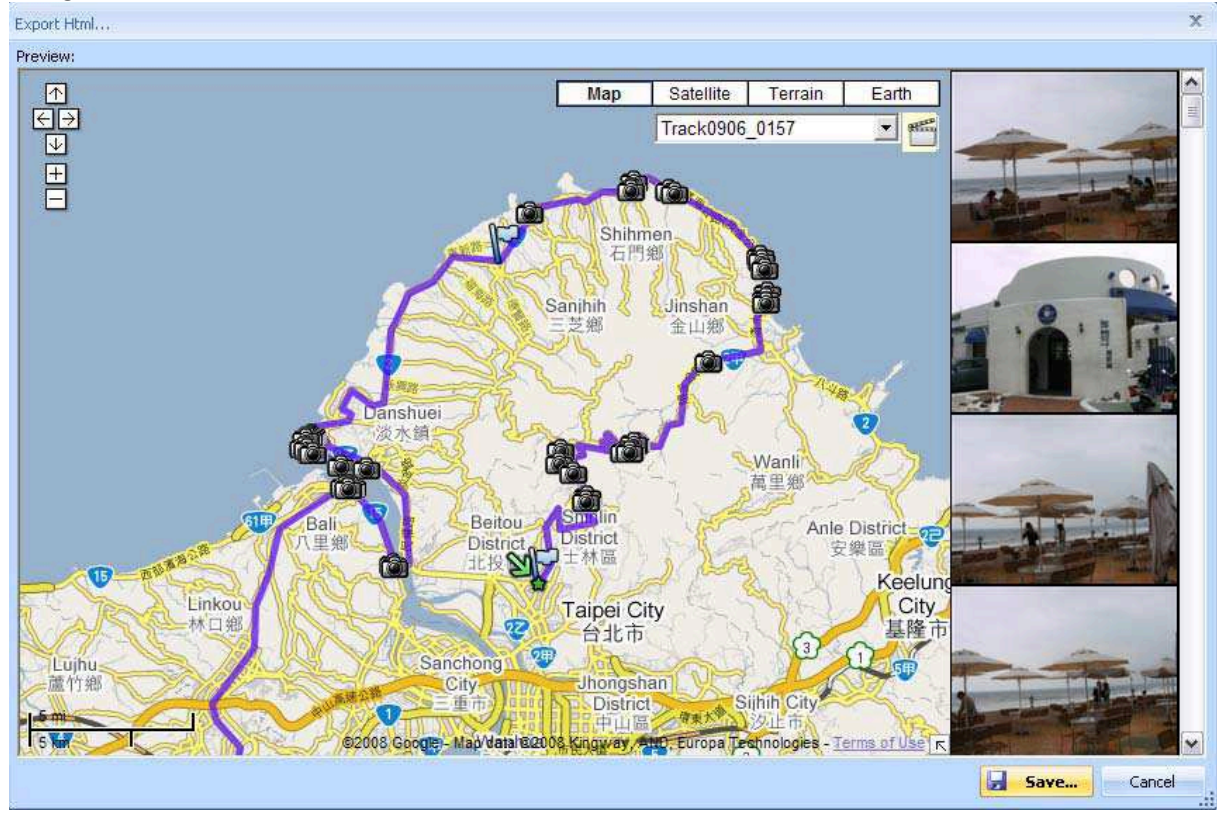

#### Speed/Altitude View (Vista de velocidade/altitude)

Mostrar o gráfico de velocidade, o gráfico de altitude ou ambos ao mesmo tempo. Os pontos do percurso com fotos adicionadas serão marcados com um quadrado. Ao colocar o cursor em cima do quadrado vermelho irá exibir a foto. No gráfico de altitude, pode deslocar-se para a esquerda ou para a direita e aumentar ou diminuir o zoom.

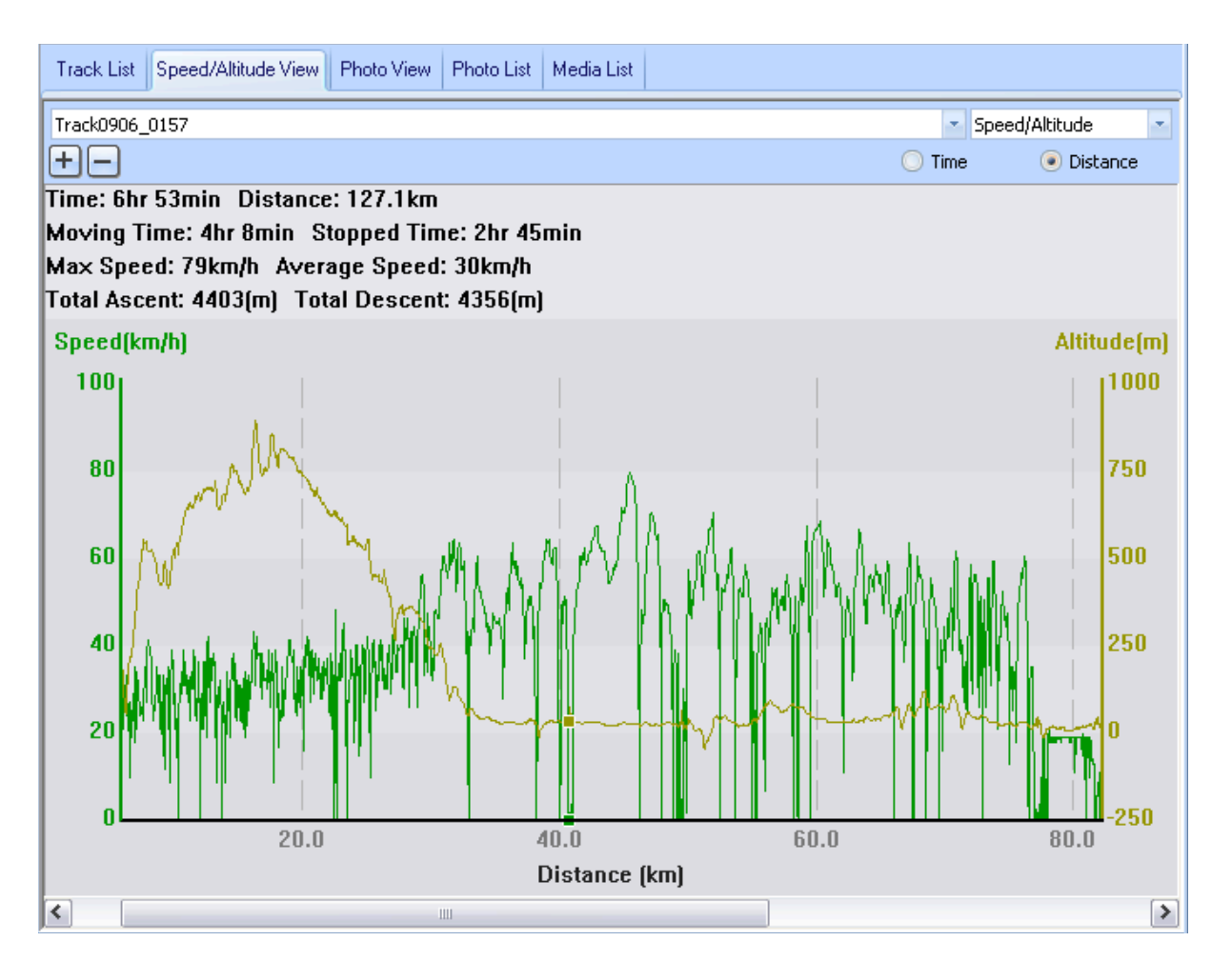

#### **Editar percursos**

Mude para a pasta "Track Editor (Editor de percursos)" na janela da esquerda. Desloque o cursor no percurso para mostrar a data e hora do ponto de percurso pré-seleccionado. Clique no percurso para seleccionar todo o percurso.

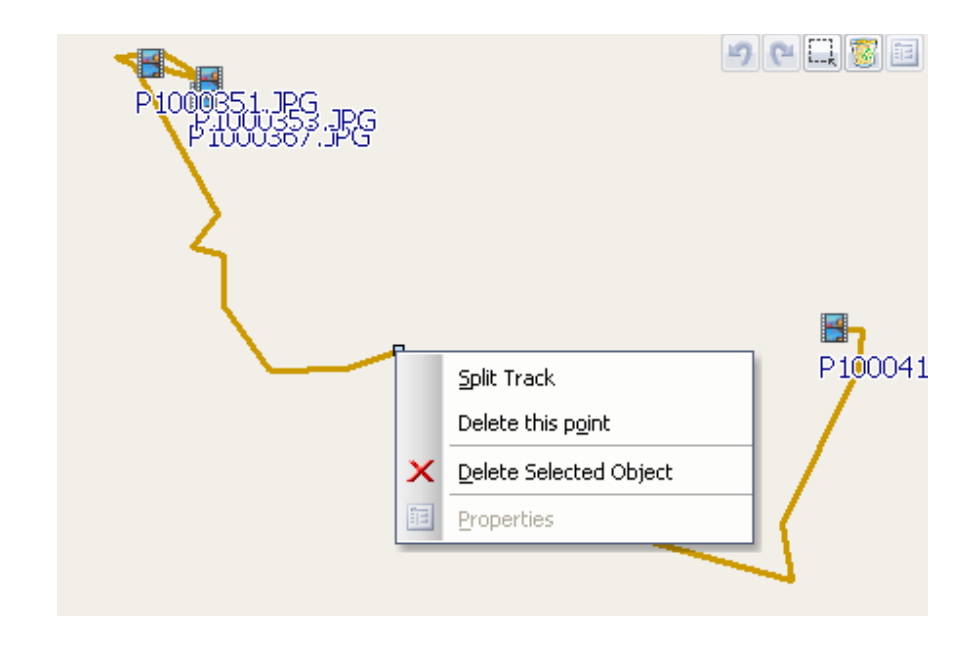

- Selecções múltiplas com Shift+Clique
  Seleccione um ponto do percurso e depois faça shift+clique em outro ponto.
  Os pontos do percurso entre esses dois pontos serão todos seleccionados.
- Selecções múltiplas com Ctrl+Clique
  Faça Ctrl+Clique em pontos do percurso para activar ou desactivar as selecções dos pontos.
- Area Selection (Selecção de área)
  Clique no botão "Area Selection (Selecção de área)", arraste para formar rectângulo numa área. Todos os pontos do percurso e marcadores na área do rectângulo serão seleccionados.
- Eliminar pontos do percurso
  Clique no botão "Remove (Remover)" para remover os objectos seleccionados.
- Split Track (Dividir percurso)
  Clique num ponto do percurso e depois clique com o botão direito do rato.

Seleccione "Split Track (Dividir percurso)".

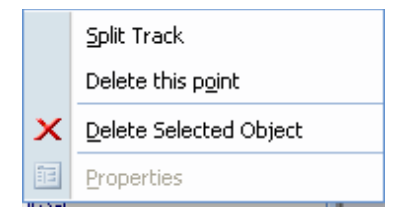

#### - Unir percursos

Vá a "Track (Percurso)" > "Merge Tracks (Unir percursos)".

Seleccione os percursos. Prima o botão OK.

| <u>R</u> emove Selected Object<br>Properties |                             |                     |                |
|----------------------------------------------|-----------------------------|---------------------|----------------|
| t Track                                      |                             |                     |                |
| ase select two or more trac                  | ks to merge into one track: |                     |                |
| Track Name                                   | Start Time                  | End Time            | Total Distance |
| Track0906_0157                               | 9/6/2007 9:57:41 AM         | 9/6/2007 1:10:23 PM | 58.2 km        |
| Track0906_0157-2                             | 9/6/2007 1:10:28 PM         | 9/6/2007 4:51:36 PM | 68.8 km        |
|                                              |                             |                     |                |
|                                              |                             |                     |                |

#### - Undo/Redo (Anular/Refazer)

Prima os botões "Undo (Anular)" "Redo (Refazer)" para anular/refazer as acções de edição. São suportadas múltiplas camadas da acção anular/refazer.

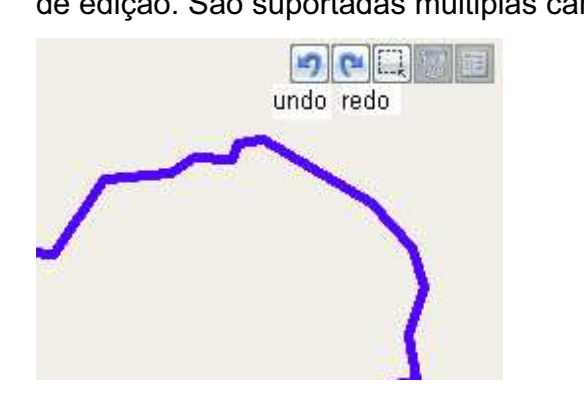

#### Guardar e abrir um projecto

Vá a "File (Ficheiro)" -> "Save project (Guardar projecto)" para guardar os percursos e fotos como um ficheiro de projecto.

Vá a "File (Ficheiro)" -> "Open project...(Abrir projecto...)" para abrir o mesmo projecto. O projecto, fotos e comentários serão restaurados quando o projecto for aberto.

### Definição do fuso horário e horário de Verão

Existem duas definições de fuso horário no "GPS Photo Tagger". Uma é "Photo time zone (Fuso horário das fotos)", a outra é "Display time zone (Fuso horário de visualização)". "Photo time zone (Fuso horário das fotos)" é definido para o mesmo fuso horário da câmara digital. O "Display time zone (Fuso horário de visualização)" é definido para propósitos de visualização. Por exemplo, se é Português e viaja para os Estados Unidos. O "Photo time zone (Fuso horário das fotos)" deve ser definido para "England (Inglaterra)" porque o fuso horário da sua câmara digital é de Inglaterra e o "Display time zone (Fuso horário de visualização)" deve ser definido para "United State (Estados Unidos)".

O "Photo time zone (Fuso horário das fotos)" por predefinição é definido para o valor predefinido no PC. Na maioria dos casos o valor predefinido é o correcto. Vá a "Tools (Ferramentas)" -> "Options (Opções)" para abrir a janela de opções. Pode definir o "Photo time zone (Fuso horário das fotos)" na janela de opções. A definição de "Display time zone (Fuso horário de visualização)" é efectuada na barra de estado. Se for horário de Verão, marque a caixa de verificação "Daylight Saving Time (Horário de Verão)".

| Display Lime Zone: [GMT+08:00] Taiper 🔤 🚺 Daylight Saving T | ime |
|-------------------------------------------------------------|-----|

#### Opções

| Unit and Coordination —             |                       |             |                             |           |
|-------------------------------------|-----------------------|-------------|-----------------------------|-----------|
| Distance unit: Me                   | etric 🔹 La            | at/Long:    | 💽 Degrees, Minutes, Seconds | O Degrees |
| Track                               |                       |             |                             |           |
| Separate tracks when way            | point time difference | is more tha | n 60 minutes                |           |
| Photo                               |                       |             |                             |           |
| ioto Time Zone: (GMT+08:00) Taipei  |                       |             |                             |           |
| Max photo/track diff time:          |                       | 120         | minutes                     |           |
| Group photos when distar            | ice is less than      | 50          | meters                      |           |
| Google Earth / Google Ma            | p                     |             |                             |           |
| Photo size in KMZ:                  |                       | 240         | pixels                      |           |
| 🗖 Display China Google M            | Мар                   |             |                             |           |
| Display Language                    |                       |             |                             |           |
| and the second second second second | English               |             |                             |           |

Vá a "Tools (Ferramentas)" > "Options... (Opções...)"

Distance unit (Unidade de distância):

Metric (Sistema métrico): As medidas serão apresentadas em quilómetros/metros.

Imperial (Sistema imperial): As medidas serão apresentadas em milhas/pés.

Lat/Long:

Degrees, minutes, seconds (Graus, minutos, segundos): A latitude e longitude serão apresentadas como 23°12'20".

Degrees (Graus): A latitude e longitude serão apresentadas como 23.22152°.

Photo Time Zone (Fuso horário das fotos):

O fuso horário definido na sua câmara digital.

Max photo/track diff time (Diferença máxima de tempo entre foto/percurso):

Esta definição é utilizada para fazer coincidir a foto com os pontos do percurso. O Photo Tagger irá coincidir as fotos com os pontos do percurso de acordo com a hora. Irá encontrar a hora mais próxima do ponto do percurso para localizar a foto. No entanto, se a hora mais próxima do ponto do percurso for superior à "Max photo/track diff time (Diferença máxima de tempo entre foto/percurso)", não irá coincidir a foto.

Group Photos when distance is less than (Agrupar fotos quando a distância for inferior a):

Quando a distância entre duas fotos for inferior à definição, essas duas fotos serão colocadas no mesmo marcador.

Photo size in KMZ (Tamanho da foto no ficheiro KMZ):

O tamanho das fotos incluídas no ficheiro KMZ. Definido em "File" (Ficheiro) > "Export As KMZ...(Exportar como KMZ...)".

Preferred Language (Idioma preferido):

Defina o idioma para o menu, botões e mensagens.